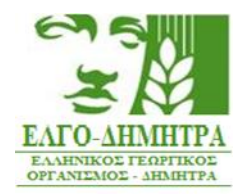

## ΕΓΧΕΙΡΙΔΙΟ ΟΔΗΓΙΩΝ ΥΠΟΒΟΛΗΣ ΑΙΤΗΣΗΣ ΕΓΓΕΓΡΑΜΜΕΝΩΝ ΓΕΩΡΓΙΚΩΝ ΣΥΜΒΟΥΛΩΝ ΠΡΟΣΚΛΗΣΗ 3ª/2024

ΘΕΜΑΤΙΚΑ ΠΕΔΙΑ ΧΙ. ΑΙΡΕΣΙΜΟΤΗΤΑ ΧΙΙ. ΟΙΚΟΛΟΓΙΚΑ ΠΡΟΓΡΑΜΜΑΤΑ

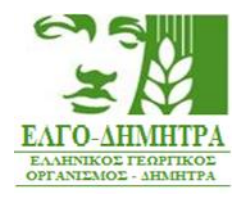

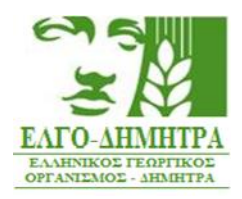

## ΡΟΗ ΔΙΑΔΙΚΑΣΙΑΣ ΥΠΟΒΟΛΗΣ ΑΙΤΗΣΗΣ

Κατά την είσοδο στο πληροφοριακό σύστημα <u>https://agroadvisors.elgo.gr</u>, ο Γ.Σ. μπορεί να αναζητήσει την καρτέλα του με εισαγωγή τριών βασικών στοιχείων (Επώνυμο, ΑΦΜ, ΑΜΚΑ).

| Σύστημα Παροχής Συμβουλών Σε Γε                            | ωργικές Εκμεταλλεύσεις (Σ.Π.Σ.Γ.Ε.)                                                                                  | ώ Αρχική Σελίδα @ Είσοδος |
|------------------------------------------------------------|----------------------------------------------------------------------------------------------------|---------------------------|
| Χρήσιμοι Σύνδεσμοι                                         | durand Bolowan                                                                                                    |                           |
| Exchyladaeu     Frysuldia Xphanc                           | τομακό προσματά<br>πομακό προσματά<br>Αναζήτηση Γεωργικού Συμβούλου<br>Συμβορίστε και το 3 πεδίο και να συνδοτότετε. |                           |
| Υποδείγματα         >           Δ         Μητρώα         > | Φυσικά Πρόσωπα                                                                                                    |                           |
|                                                            | Επώνυμο                                                                                                    |                           |
|                                                            | Алика                                                                                                    |                           |
|                                                            | Αισζητηση                                                                                                    | ş                         |

Μετά την επιτυχή αναζήτηση μπορεί να προβάλει την καρτέλα του στην οποία παρουσιάζονται: τα Βασικά του Στοιχεία, τα Πιστοποιημένα Θεματικά του Πεδία, το Ιστορικό Πιστοποιήσεών του και όλα τα υπόλοιπα αποθηκευμένα στοιχεία που τον αφορούν, όπως φαίνεται στην εικόνα παρακάτω.

Στις διαθέσιμες ενέργειες με την επιλογή «Νέα Αίτηση κύκλου» + {ονομασία κύκλου}, δύναται να υποβάλει αίτηση για τον τρέχοντα κύκλο πιστοποίησης.

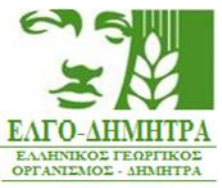

| Austrage Evéryese<br>Ne Altope visabe<br>Resuée à Trayséia                                                                                                    | 2 Βασικά Στοιχεία 🖻 Δικαι                                                                                                    | ολογητικά 🎒 Αιτήσεις 🚺 🛆 | 3 Ενστάσεις 🧿 🖾 Επικοινωνία 🧿 🕧 | ) Αιτήματα Τροποποίησης 🧿 🔳 Εκτυπώσεις                                                                                                    | Α3 ΠΙΣΤΟΠΟΙΗΜΕΝΗ ΒΑΣΙΛΕΙΟΣ |   |
|----------------------------------------------------------------------------------------------------|----------------------------------------------------------------------------------------------------|--------------------------|---------------------------------|----------------------------------------------------------------------------------------------------|----------------------------|---|
|                                                                                                    | ιαθέσιμες Ενέργειες                                                                                                    |                          |                                 |                                                                                                    |                            |   |
| Feruká orozysia           Dvoja Biotkoc;           Dvoja Biotkoc;           Dvoja Biotkoc;           Dvoja Biotkoc;           Biotkoc;           Dvoja Biotkoc;           Biotkoc;           Biotkoc;           Dvoja Biotkoc;           Biotkoc;           Biotkoc; | ασικά Στοιχεία                                                                                                    | исо Антура тронолеција;  |                                 | 2000 - Contract - Contract - Cont |                            |   |
| Ουομα βασάλαος         Επώνομο           Ουομα Πατέρα Ισσάλης         Επώνομο Πατέρα           Ψμ, Γεννησης         Φύλο Λνόρος           ΑΔΤ         ΑΜΚΑ           ΑΦ         Δ.0.Υ, (           Αρ. Τηλεφόρική Δεύθυνση (         Αριθμός           Ταγρόφρική Δεύθυνση (         Αριθμός           Πόλη ΦΛΟΡΙΝΑ         Ταχ, Κώδικας (           Γιεριφέρεια         Πέριφερειακή Ενότητα ΦΛΟΡΙΝΑΣ                                                                                                    | Γενικά στοιχεία                                                                                                    |                          |                                 |                                                                                                    |                            | ^ |
| Πιστοποιημένα Θεματικά Πεδία (5)                                                                                                    | Ονομα Βασίλειος<br>Ονομα Πατέρα Βοσιλης<br>Ημ. Γέννησης<br>ΑΔΤ<br>ΑΦΜ<br>Αφ. Τηλεκρώνου<br>Ε-mail<br>Τοχυδρομική Διεύθυνση Ι<br>Περιφέρεται<br>Ειδικότητες Γεωπόνος<br>Κατεύθυνση Ιπουδών | Αρ                       | νθμος                           | Επώνυμο<br>Επώνυμο Πατέρα<br>Φύλο Λοδας<br>ΑΜΚΑ<br>Δ.Ο.Υ. «<br>Κινητό «                                                                                                    | Ταχ. Κωδικας :             |   |
| Κύκλος Ο.Π.                                                                                                    | Πιστοποιημένα Θεματικά                                                                                                    | ά Πεδία (5)              |                                 |                                                                                                    |                            | ^ |
|                                                                                                    | Κύκλος                                                                                                    | 0.П.                     |                                 |                                                                                                    |                            |   |

Με την παρακάτω επιλογή καλείται να επιλέξει στο αναδυόμενο παράθυρο τη δημιουργία αίτησης.

| ια T | (]                                                      |
|------|---------------------------------------------------------|
|      | Είστε σίγουροι;                                         |
|      | Πρόκειται να δημιουργήσετε μια νέα αίτηση για τον κύκλο |
|      | Δημιουργία αίτησης Ακύρωση                              |
|      | Επώνυμο Πατέ                                            |

Με τη δημιουργία της αίτησης ανοίγει η αντίστοιχη φόρμα για την επιλογή των Θεματικών Πεδίων και την Υπεύθυνη Δήλωση (παράδειγμα εικόνας).

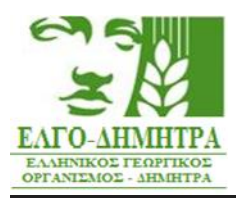

| Δήλω                                                           | ιση Θεματικών Πεδίων για τον Κύκλο                                                                                                    | η στην Καρτέλα |  |  |
|----------------------------------------------------------------|----------------------------------------------------------------------------------------------------|----------------|--|--|
| Περίοδ                                                         | Περίοδος υποβολής μέχρι                                                                                                    |                |  |  |
| Τα παρα                                                        | κάτω θεματικά πεδία είναι διαθέσιμα για την ειδικάτητα σας. Μπορείτε να επιλέξετε σε ποιά/ά επιθυμείτε να πιστοποιηθείτε                                                                                                    |                |  |  |
| AA                                                             | Θεματική Ενότητα                                                                                                    | Αίτηση         |  |  |
| 11                                                             | Αιρεσιμότητα<br>Συμβουλές για τις απαιτήσεις και τα πρότυπα βάσει της «αιρεσιμότητος» σχετικά με: α) το κλίμα και περιβάλλον, συμπεριλαμβανομένων των υδάτων, του εδάφους και της βιοποικιλότητας των<br>οικοσυστημάτων, β) τη δημόσιο υγεία και υγεία των φυτών και γ) την καλή διαβίωση των ζώων                                                                          |                |  |  |
| 12                                                             | Οικολογικά Προγράμματα<br>Συμβουλές για προγράμματα για το κλίμα, το περιβάλλον και την καλή διαβίωση των ζώων «Οικολογικά προγράμματα»                                                                                                    |                |  |  |
| Υπει                                                           | ύθυνη Δήλωση                                                                                                    |                |  |  |
| Δηλώνω<br>α) Όλα τ<br>β) Δεν:                                  | ω ότι:<br>τα στοιχεία της οίτησης είναι ακριβή και αληθή                                                                                                    |                |  |  |
| <ul> <li>Ασι</li> <li>Εργ</li> <li>Υφί</li> <li>Σχε</li> </ul> | κώ εμπορία γεωργικών και κτηνιατρικών εφοδίων και αγροτικών προϊόντων<br>γάζομαι σε εταιρεία εμπορίας γεωργικών και κτηνιατρικών εφοδίων και αγροτικών προϊόντων<br>ίσται σε βάρος μου καταδικαστική απόφαση για σδίκημα που σχετίζεται με την επαγγελματική μου δραστηριότητα ή για οικονομικό αδίκημα<br>ετίζομαι με οποιοδήποτε τρώ πο με τον έλεγχο των Γ.Σ. και φ.Π.Σ. |                |  |  |
| γ) Οι συ                                                       | μβουλές που θα παρέχω θα είναι στο πλαίσιο των καθηκόντων μου και των αρμοδιοτήτων της υπηρεσίας ή του φορέα για τον οποίο εργάζομαι και σχετίζεται με τον αγροτικό χώρο].                                                                                                    |                |  |  |
| <sup>1</sup> Αφορά<br>ισχύει.                                  | τα φυσικά πρόσωπα της παρ. 3 του άρθρου 6 της αριθ. 163/13692/2018 απόφασης του Υπουργού Αγροτικής Ανάπτυξης και Τροφίμων (Β'267/01.02.2018, Β'590/22.2.2018, διάρθωση σφάλματος), όπως τροπ                                                                                                    | οποιήθηκε και  |  |  |
| Anol                                                           | δέχομαι                                                                                                    |                |  |  |
|                                                                | Προσωφινή Αποθήκευση Ορ                                                                                                    | ιστική Υποβολή |  |  |

Η αίτηση δύναται να αποθηκευτεί προσωρινά και να υποβληθεί σε δεύτερο χρόνο από τον Γ.Σ., σύμφωνα με το χρονικό περιθώριο των υποβολών.

Εφόσον η ηλεκτρονική αίτηση υποβληθεί επιτυχώς λαμβάνει αριθμό πρωτοκόλλου και ημερομηνία οριστικοποίησης, από την οποία τεκμαίρεται το εμπρόθεσμο της υποβολής. Ο Γ.Σ., ενημερώνεται με μήνυμα στο email που έχει δηλώσει στο πληροφοριακό σύστημα. Μπορεί να προβάλει την αίτηση που υπέβαλλε, χωρίς τη δυνατότητα επεξεργασίας (παράδειγμα εικόνας).

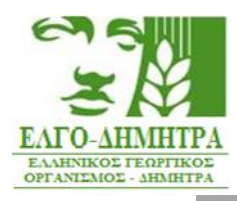

| . της «αιρεσιμότητας» σχετικά με: α) το κλίμα και περιβάλλον, συμπεριλαμβανα |
|------------------------------------------------------------------------------|
| διαβία                                                                       |
| άλλον                                                                        |
| Είστε σίγουροι;                                                              |
| Πρόκειται να κάνετε οριστική υποβολή της αίτησης σας.                        |
| Δεν θα μπορείτε να την επεξεργαστείτε ξανά.                                  |
| Ναι, οριστική υποβολή Ακύρωση                                                |
| αγροτικών προϊόντων                                                          |

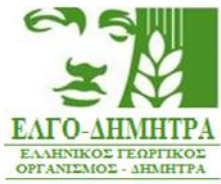

| Δήλω                                                            | ση Θεματικών Πεδίων για τον Κύκλο                                                                                                    | στην Καρτέλα           |
|-----------------------------------------------------------------|----------------------------------------------------------------------------------------------------|------------------------|
| Υποβλ                                                           | ήθηκε στις Αρ. Πρωτ.: ΄                                                                                                    |                        |
| Τα παρα                                                         | κάτω θεματικά πεδία είναι διαθέσιμα για την ειδικότητα σας. Μπορείτε να επιλέξετε σε ποιό/ά επιθυμείτε να πιστοποιηθείτε                                                                                                    |                        |
| AA                                                              | Θεματική Ενότητα                                                                                                    | Αίτηση                 |
|                                                                 | Αιρεσιμότητα                                                                                                    |                        |
| 11                                                              | Συμβουλές για τις απαιτήσεις και τα πρότυπα βάσει της «αιρεσιμότητας» σχετικά με: α) το κλίμα και περιβάλλον,<br>συμπεριλαμβανομένων των υδάτων, του εδάφους και της βιοποικιλότητας των οικοσυστημάτων, β) τη δημόσια υγεία και υγεία των<br>φυτών και γ) την καλή διαβίωση των ζώων                                                                                                    | $\oslash$              |
|                                                                 | Οικολογικά Προγράμματα                                                                                                    | _                      |
| 12                                                              | Συμβουλές για προγράμματα για το κλίμα, το περιβάλλον και την καλή διαβίωση των ζώων «Οικολογικά προγράμματα»                                                                                                    | $\odot$                |
| Δηλώνο<br>α) Όλα<br>β) Δεν:<br>• Ασι<br>• Εργ<br>• Υφί<br>• Σχε | ι ότι:<br>τα στοιχεία της αίτησης είναι ακριβή και αληθή<br>κώ εμπορία γεωργικών και κτηνιατρικών εφοδίων και αγροτικών προϊόντων<br>άζομαι σε εταιρεία εμπορίας γεωργικών και κτηνιατρικών εφοδίων και αγροτικών προϊόντων<br>σταται σε βάρος μου καταδικαστική απόφαση για αδίκημα που σχετίζεται με την επαγγελματική μου δραστηριότητα ή για οικονομικό αδίκη<br>τίζομαι με οποιοδήποτε τρόπο με τον έλεγχο των Γ.Σ. και Φ.Π.Γ.Σ. | ημα                    |
| γ) Οι συ<br>σχετίζε                                             | μβουλές που θα παρέχω θα είναι στο πλαίσιο των καθηκόντων μου και των αρμοδιοτήτων της υπηρεσίας ή του φορέα για τον οποίο εργάζα<br>ται με τον αγροτικό χώρο <sup>1</sup> .                                                                                                    | ομαι και               |
| <sup>1</sup> Αφορά<br>Β'590/2                                   | τα φυσικά πρόσωπα της παρ. 3 του άρθρου 6 της αριθ. 163/13692/2018 απόφασης του Υπουργού Αγροτικής Ανάπτυξης και Τροφίμων (Β΄26<br>2.2.2018, διόρθωση σφάλματος), όπως τροποποιήθηκε και ισχύει.                                                                                                    | 37/01.02.2018          |
| 🗸 Απο                                                           | δέχομαι                                                                                                    |                        |
| Συγκ                                                            | ατάθεση                                                                                                    |                        |
| Δηλώνο<br>Α) Παρέ<br>αναφέρ<br>με τις δ                         | ) ότι:<br>χω τη συγκατάθεση για την εκ μέρους του ΕΛ.Γ.ΟΔΗΜΗΤΡΑ επεξεργασία των δεδομένων προσωπικού χαρακτήρα που με αφορούν και τα<br>ονται στην Αίτηση που υποβάλλω για την εγγραφή μου στο Μητρώο Γεωργικών Συμβούλων, για τους σκοπούς για τους οποίους ζητήθηκαν<br>ατάξεις του Γενικού Κανονισμού για την Προστασία Δεδομένων (Καν. (ΕΕ) 679/2016 του Ευρωπαϊκού Κοινοβουλίου και του Συμβουλίου).                             | ι οποία<br>και σύμφωνα |

🗸 Αποδέχομαι

\*\*\*